Change your Password and Username

1. Log on to your Scholar+ account. Click on "Edit Your Profile" button.

| HOME ABOUT US MEMBERSHIPS                                                                                                    | SEARCH FRIENDS OPPORTUNITIES                                                                                                    |  |
|----------------------------------------------------------------------------------------------------|----------------------------------------------------------------------------------------------------|--|
| Godfrey Memorial Library Scholar <sup>+</sup> Home Page<br>Welcome to Godfrey Library Staff Level                                                                                                    |                                                                                                    |  |
| SEARCH                                                                                                    | CEMETERIES                                                                                                    |  |
| Enter a first and/or last name in the boxes below and click search.<br>That will start a search for the name in all databases and certain<br>digital content within the category selected in the box at the right.<br>If no category is selected, the databases and digital content in all<br>the categories will be searched.<br>First Last<br>Name Search | Databases         Ed Laput Cemetery Project         Arizona Cemeteries         California Cemeteries         Connecticut, Fairfield County Cemeteries         Connecticut, Litchfield County Cemeteries         Connecticut, Litchfield County Cemeteries         Connecticut, Middlesex County Cemeteries         Connecticut, New Haven County Cemeteries         Connecticut, New Haven County Cemeteries         Connecticut, New Haven County Cemeteries         Connecticut, New London County Cemeteries         Connecticut, Northford Cemetery Burial Records, 1928-2008         Connecticut, Tolland County Cemeteries |  |
| Our most popular databases<br>Ed Laput<br>Cemetery Project Archives Godfrey Digital Helpful<br>Websites<br>Edit your Profile Log Out                                                                                                    | Connecticut, Windham County Cemeteries Florida Cemeteries Missouri Cemeteries New Hampshire Cemeteries Rhode Island Cemeteries Vermont Cemeteries Digital Content (page viewer) Northford Cemetery Burial Records, 1928-2008                                                                                                    |  |
|                                                                                                    | Digital Content (pdf files)                                                                                                    |  |

2. Enter your new password or username in the correct fields. Then click save changes.

| Edit Profile            |                |                     |
|-------------------------|----------------|---------------------|
| User Name               | Password ••••• | Level Staff         |
| First Name              | Last Name      | Street Address      |
| City                    | State          | Zip Code            |
| Phone                   | Email          | Expires             |
| IP Address 75.17.32.203 |                |                     |
|                         |                |                     |
|                         |                | Save Changes Cancel |

## Godfrey Memorial Library Scholar<sup>+</sup> Profile

3. If you are using an assigned password when you log in it will bring you to this screen.

GODFREY ONLINE The Internet Branch of Godfrey Memorial Library A Library of Genealogy, History and Biography HOM ABOUT US MEMBERSHIPS SEARCH FRIENDS OPPORTUNITIES Godfrey Memorial Library Scholar<sup>+</sup> Login Update You are using an assigned password. You can create your own password here if you like. Password: You have not provided an email address. Please provide one now. Email: Continue Without Updating Update 134 Newfield St, Middletown, CT 06457 ~ Tel: 860-346-4375, Fax: 860-347-9874 © 2011 Godfrey Library. All Rights Reserved.

If you wish to use your own password enter it in the password field then click "Update".

If you wish to continue using your assigned password click "Continue Without Updating".